# ATENȚIE!!! Se recomandă utilizarea navigatoarelor web (browser-e) Mozilla Firefox și Google Chrome. În cazul în care sunt întâmpinate dificultăți în introducerea datelor în aplicație, vă sugerăm să încercați o altă versiune de navigator web.

Pasul 1

| Prin          | acces             | area          | link-ul                    | ui de    | enum                       | nit "Plat | form | a finantare" | ' reg     | ăsit | pe | pagina  | ww   | w.arc      | <u>ub.ro</u> , |
|---------------|-------------------|---------------|----------------------------|----------|----------------------------|-----------|------|--------------|-----------|------|----|---------|------|------------|----------------|
| aplica        | antul             | va            | ajunge                     | pe       | 0                          | pagină    | de   | autenficare  | ca        | în   | in | naginea | de   | mai        | jos.           |
| Ele Edit      | View Higtory      | Bookmarks     | <u>T</u> ools <u>H</u> elp | -        |                            |           |      |              |           |      |    | -       |      |            |                |
| Centrul C     | ultural ARCUB   - | ×             | <b>(†</b>                  |          |                            |           |      |              |           |      |    |         |      |            |                |
| ( <b>*</b> )@ | arcub.itcnet.ro/a | dmin          |                            |          |                            |           |      | C            | Q, Search |      |    |         | ê 🛡  | <b>↓</b> 俞 | ⊜ ≡            |
|               | Aute              | entifi        | care                       |          |                            |           |      |              |           |      |    | Site A  | RCUB | Inscrie-te |                |
|               | Login             |               |                            |          |                            |           |      |              |           |      |    |         |      |            |                |
|               | Parola            |               |                            |          |                            |           |      |              |           |      |    |         |      |            |                |
|               | Login             |               |                            |          |                            |           |      |              |           |      |    |         |      |            |                |
|               |                   |               |                            | Pa<br>Ir | rola uitata<br>nregistrare | a<br>9    |      |              |           |      |    |         |      |            |                |
|               | © 2015 ITCNe      | rt. Toate dre | epturile rezervate         |          |                            |           |      |              |           |      |    |         |      |            |                |

Cei care deja au un cont, îl pot folosi prin completarea datelor de "autentificare" și introducerea Login-ului (CUI-ul organizației) și parolei utilizate în autentificările anterioare. Daca ați uitat parola, o puteți recupera prin apăsarea link-ului "parola uitata" și urmărirea instrucțiunilor.

Solicitanții aflați la prima solicitare vor înregistra un cont nou prin accesarea butonului din dreapta sus: "Înscrie-te".

### Pasul 2

În urma accesării butonului "Inscrie-te", se va deschide o pagină în care vor trebui introduse date aferente aplicantului (CUI- cod unic de identificare fiscala, *care va fi utilizat în câmpul LOGIN pentru conectare*; Denumire organizatie; Parola- *cu această parolă vă veți conecta pe platformă*; Reintroduce parola; Email- *adresă email de contact. Pe această adresă se va primi confirmarea după depunerea proiectului* (Adresa de email este unică și nu va putea fi folosită pentru definirea unui alt utilizator); Adresă; Telefon; Persoana de contact). După completarea câmpurilor de mai sus, se dă click pe butonul SALVEAZA.

| Adaugara utilizatar                                      |                            |  |   |
|----------------------------------------------------------|----------------------------|--|---|
| Adaugare utilizator                                      |                            |  |   |
| Denumire organizatie                                     |                            |  |   |
| CUI - Cod unic de identificare fiscala - se va utiliza p | t conectarile pe platforma |  |   |
|                                                          |                            |  |   |
| Parola                                                   |                            |  |   |
|                                                          |                            |  |   |
| Reintroduce parola                                       |                            |  |   |
|                                                          |                            |  |   |
| Email                                                    |                            |  |   |
|                                                          |                            |  |   |
| Telefon                                                  |                            |  |   |
| Adresa                                                   |                            |  |   |
|                                                          |                            |  |   |
|                                                          |                            |  |   |
|                                                          |                            |  | 5 |
| Fax                                                      |                            |  |   |
| Parcana da contact                                       |                            |  |   |
|                                                          |                            |  |   |
|                                                          |                            |  |   |

**Orice conectare ulterioară** se va face prin utilizarea CUI-ului (codul unic de identificare fiscală) în câmpul de LOGIN si a parolei introduse la pasul 2.

ATENȚIE!!! Aceste credențiale de acces vor putea fi folosite și în competițiile viitoare.

Pasul 3

După apăsarea butonului "SALVEAZA", se ajunge automat în pagina utilizatorului unde se regăsesc patru butoane: Site ARCUB- pentru accesarea site-ului <u>www.arcub.ro</u>; Proiecte- buton prin care se ajunge în secțiunea de încărcare a solicitărilor de finanțare; Schimba parola- buton prin care se poate schimba parola de conectare pe platformă; Logout- buton pentru deconectarea de pe platformă.

| Eak yiew Higtory gookmans joos tiep       |              |                                 |     |   | e |
|-------------------------------------------|--------------|---------------------------------|-----|---|---|
| ) + 3 arcub.itcnet.ro                     | C Search     | ☆ 自 ♥                           | + A | 9 | = |
| A R<br>CU<br>B                            | Site ARCUB F | Proiecte   Schimba parola   Log | out |   |   |
|                                           |              |                                 |     |   |   |
|                                           |              |                                 |     |   |   |
| © 2015 ITCNet. Toate drepturile rezervate |              |                                 |     |   |   |
|                                           |              |                                 |     |   |   |
|                                           |              |                                 |     |   |   |
|                                           |              |                                 |     |   |   |

Pasul 4

Prin accesarea butonului "Proiecte", se deschide o pagină cu patru câmpuri de căutare pentru proiectele deja încărcate de aplicant: Nume proiect; Aplicant- câmp completat automat; Domeniu și An. Tot pe această pagină se regăsește link-ul "Adauga proiect" prin care se poate încărca o cerere de finanțare.

| ntrul Cultural ARCUB   Proiecte × + |          | 0 court            | ~             | 6    |           |     |   |   |
|-------------------------------------|----------|--------------------|---------------|------|-----------|-----|---|---|
| G arcubitchecro/projecte            | C        | C Dearch           | ਮ             |      | <u> </u>  | e n | ø | - |
|                                     |          |                    |               |      |           |     |   |   |
|                                     |          | Site ARCUB Proiect | e Schimba par | rola | Logout    |     |   |   |
|                                     |          |                    |               |      |           |     |   |   |
| ceil D                              |          |                    |               | -    |           | -1  |   |   |
| Deviewte                            |          |                    |               | Adau | iga proie | t   |   |   |
| Proiecte                            |          |                    |               |      |           |     |   |   |
|                                     | Aplicant |                    | Domeniu       | ŧ    | In        |     |   |   |
| Nume project                        |          |                    |               |      |           |     |   |   |

Nu exista proiecte care sa corespunda criteriilor de cautarel

© 2015 ITCNet. Toate drepturile rezervate

## Pasul 5

Prin accesarea link-ului "Adauga proiect", se deschide o pagină denumită "Adaugă proiect" în care se vor completa informații generale despre proiect, completând OBLIGATORIU următoarele câmpuri: Nume proiect- se introduce denumirea proiectului pentru care se solicită finanțare; Domeniu- se selectează domeniul pentru care se depune cererea de finanțare. Acest pas este foarte important, întrucât proiectul cultural va trebui să respecte încadrarea în domeniul ales, altfel fiind posibilă o depunctare importantă a proiectului. Nume organizație, CUI organizație și An sunt completate automat;

După completarea câmpurilor, se apasă butonul "Salvează". Solicitantul va avea în vedere că odată salvate informațiile, acestea nu se mai pot modifica și vor apărea automat în interiorul "cererii de finanțare".

| rcub.i <b>tcnet.ro</b> /create/Projects | C Q Search          | ☆自り            |       | 俞 | 9 | ≡ |
|-----------------------------------------|---------------------|----------------|-------|---|---|---|
|                                         | Site ARCUB Proiecte | Schimba parola | ogout |   |   |   |
| Adauga proiect                          |                     |                |       |   |   |   |
| Nume companie                           |                     |                |       |   |   |   |
| Organizatie de test 1                   |                     |                |       |   |   |   |
| Cui companie                            |                     |                |       |   |   |   |
| 1111111                                 |                     |                |       |   |   |   |
| An                                      |                     |                |       |   |   |   |
| 2016                                    |                     |                |       |   |   |   |
| Domeniu                                 |                     |                |       |   |   |   |
| carte                                   |                     | ~              |       |   |   |   |

Pasul 6

Pagina deschisă în această etapă reprezintă pagina principală pentru încărcarea cererii de finanțare.

Această pagină cuprinde două secțiuni:

- 1. Anexe de completat: Anexa 1, Anexa 2 și Anexa 3
- 2. Fișiere de uploadat (punctele 4-15)

## **INFORMATII GENERALE:**

1. Pe măsură ce se completează formularele și/sau încarcă fișiere, prin accesarea butonului "Download proiect", regăsit în partea dreapta-sus, se poate descărca în format PDF tot ce s-a introdus pe platformă.

- 2. Pentru fiecare secțiune există explicații scrise cu culoarea verde.
- 3. Toate Anexele (1, 2 și 3) pot fi modificate oricând până la transmiterea propunerii de finanțare și descărcate în format PDF în orice moment. Dacă o anexă a fost încărcată, pe platformă vor apărarea două link-uri în dreptul respectivei anexe, "modifica" și "descarca"
- 4. ATENTIE!!! Fiecare anexă se completează într-o singură sesiune de lucru, adică în fiecare câmp trebuie să existe măcar o cifră/literă pentru a se salva anexa. Dacă există câmpuri necompletate, platforma anunță aplicantul că există erori şi că acestea trebuie remediate. După salvarea oricărei anexe, se poate interveni oricând şi ori de câte ori se doreşte până la depunerea propunerii. În cazul anumitor tabele cu cifre, există limite minime şi maxime, care trebuie respectate pentru ca anexele să poată fi salvate.
- 5. În orice moment, până la transmiterea propunerii, aplicantul poate șterge sau adăuga fișiere în zona "Fisiere de uploadat". De asemenea, fiecare secțiune poate fi descărcată în orice moment. Dacă au fost încărcate fișiere, în dreptul punctului respectiv vor apărea două link-uri, "reincarca" și "descarca".
- 6. Anexele completate şi documentele încărcate nu sunt şterse de pe platformă dacă aplicantul se deconectează de pe platformă. În acest sens, introducerea informațiilor pe platformă se poate face în mai multe etape, DAR, DACĂ DUPĂ COMPLETAREA ANEXELOR ŞI ÎNCĂRCAREA FIŞIERELOR, ÎN MOMENTUL ÎN CARE LINIA, CARE ARATĂ GRADUL DE COMPLETARE/ÎNCĂRCARE DIN PARTEA DREAPTĂ-SUS AJUNGE LA 100%, SE SCHIMBĂ ÎN BUTONUL "DEPUNE PROPUNEREA" ȘI APLICANTUL APASĂ PE EL, PROIECTUL ESTE TRANSMIS ŞI NU MAI POT FI FĂCUTE MODIFICĂRI.
- 7. După transmiterea proiectului, aplicantul va primi pe adresa de email menționată în etapa înscrierii pe platformă un mesaj de confirmare a depunerii.

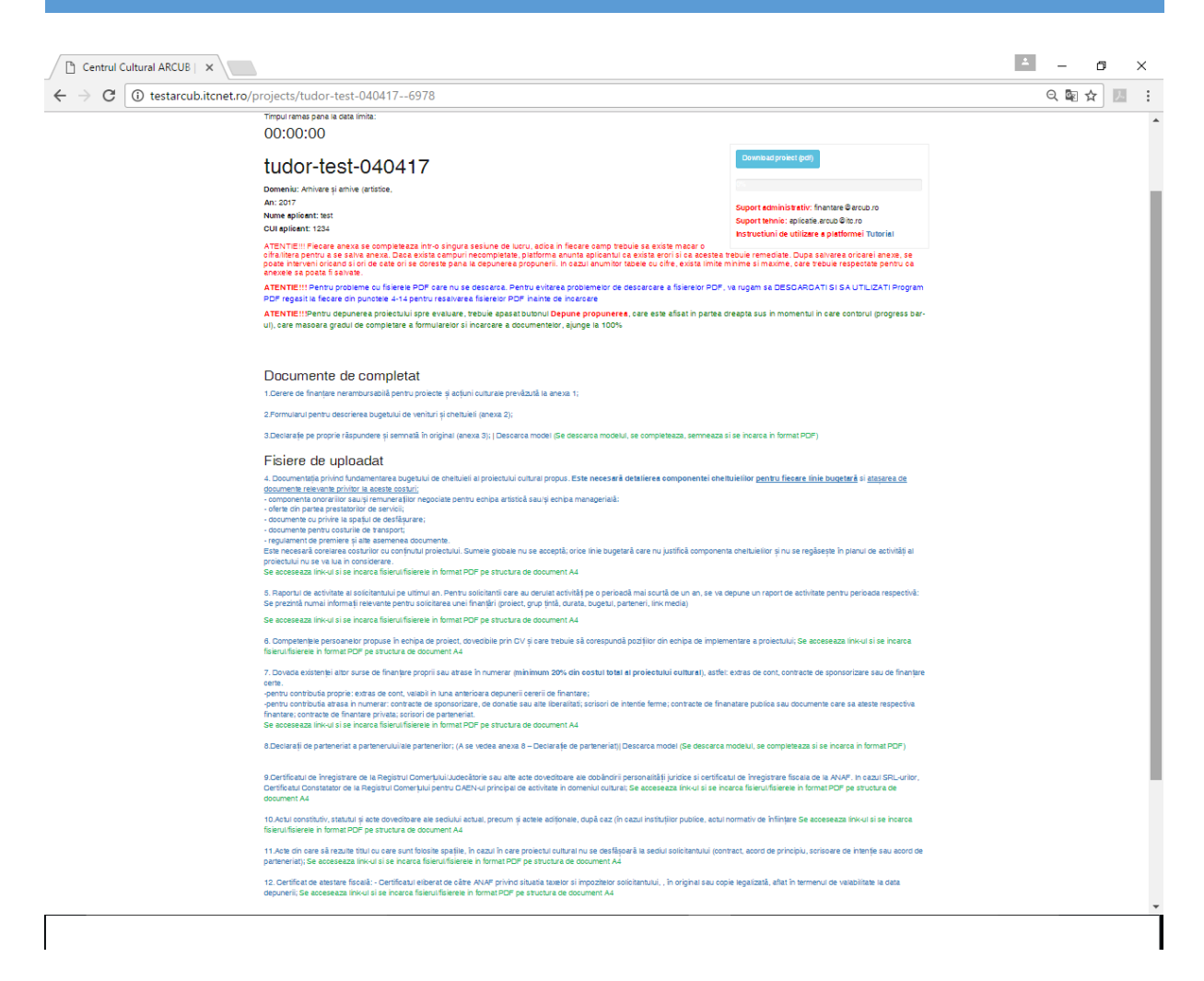

#### Pasul 7

#### Documente de completat

Anexa 1- prin accesarea link-ului se deschide un formular în care aplicantul trebuie să introducă date în câmpuri.

Trebuie să aveți în vedere faptul că acest document se completează INTEGRAL într-o singură sesiune de lucru.

1) Date generale:

Se vor completa: Perioada de desfășurare a proiectului, care trebuie să corespundă cu datele cuprinse în calendarul activităților;

Locul de desfășurare al proiectului corespunzător documentelor atașate la punctul 11 (documente de uploadat).

Informațiile de identificare a solicitantului, așa cum sunt acestea prevăzute de format. Toate aceste date sunt obligatorii, câmpurile necompletate nefiind validate. Domeniul de referință pentru care se depune proiectul cultural apare automat din completarea dvs. anterioară.

2) Prezentarea solicitantului:

Vă rugăm să prezentați succint obiectivele și activitățile dvs. Este relevantă descrierea experienței în derularea unor proiecte culturale anterioare.

Dacă experiența dvs. se concretizează în derularea mai multor tipuri de proiecte, le puteți adăuga prin accesarea butonului "Adauga proiect". Implicit se vor afișa câmpurile corespunzătoare unei noi înregistrări.

"Solicitantul a mai primit finanțare în ultimii trei ani?"

Dacă trebuie să completați mai mult de o finanțare, trebuie să apăsați butonul "Adaugă finanțare". Dacă nu ați mai primit finanțare de la ARCUB, bifați această opțiune din aplicație.

3) Descrierea proiectului/acțiunii culturale. (punctele 1-13)

Vă rugăm să completați toate câmpurile cu informații relevante. În cazul în care nu puteți completa totul odată, pentru validarea informațiilor deja introduse, trebuie sa introduceți măcar un caracter în fiecare câmp. Acest lucru vă va permite ca la o viitoare actualizare de informații să modificați și să restaurați documentul.

Pentru completarea calendarului proiectului cultural, prezentați doar etapele și activitățile pentru care se solicită finanțare si nu cele anterioare depunerii cererii de Finanțare.

4) Partenerii solicitantului:

La completarea acestui capitol, în cazul multiplilor parteneri, se apasă butonul "Adauga partener" și veți putea adăuga pe rând partenerii existenți în proiect.

Dacă nu aveți parteneri, bifați căsuța corespunzătoare "Nu exista parteneri" și automat informațiile pentru introducerea partenerilor se vor dezactiva, la fel și cele de la punctul 8 (fișiere de uploadat).

5) Pentru completarea capitolului V veți avea în vedere existența altor surse de finanțare aduse în proiect, care trebuie să se regăseasca corespunzător la capitolul buget/parteneri/etc.

Dacă nu aveți alte finanțări, completați rubrica cu sintagma "Nu este cazul".

# DUPĂ COMPLETAREA ULTIMULUI CAPITOL, APĂSAȚI BUTONUL" SALVEAZA".

În cazul în care nu sunt respectate condițiile solicitate, vor apărea alerte, care vor indica câmpul/câmpurile în care nu există date completate și salvarea nu poate fi realizată. Reveniți asupra acestora și faceți modificările necesare.

| Centrul Cultural ARCUB   × |                              |                                                                     |                     |                                    |   |                    | 2 | - 0   | ×   |
|----------------------------|------------------------------|---------------------------------------------------------------------|---------------------|------------------------------------|---|--------------------|---|-------|-----|
| ← → C ③ testarcub.itcnet.r | o/create/                    | A1/6978                                                             |                     |                                    |   |                    |   | ର 🔤 🕁 | . : |
| Re                         | esponsabilu                  | ul de proiect (num e, funcție)                                      |                     |                                    |   |                    |   |       | ^   |
|                            | Tudor Edu                    |                                                                     |                     |                                    |   |                    |   |       |     |
| Te                         | elefon                       | 70                                                                  | F                   | 0010200468                         | E | E-mail             |   |       |     |
|                            | 0212320971                   | 10                                                                  |                     | U2 12320468                        |   | tudor.edu @ ttc.ro |   |       |     |
| Do<br>®                    | omeniile de i<br>Arhivare și | referință pentru care se depune cererea<br>i arhive (artistice,     | o culturală         |                                    |   |                    |   |       | - 1 |
| Do                         | omeniul prin<br>omplexitatea | incipal de referință (unul din cele bifate r<br>a ofertei culturale | ∎ <b>aisus)</b> Arh | nivare și arhive (artistice,       |   |                    |   |       | _   |
| ۲                          | Project                      | 14 12                                                               |                     |                                    |   |                    |   |       |     |
| 0                          | Actione con                  | inuraia                                                             |                     |                                    |   |                    |   |       |     |
|                            | PREZENTA                     |                                                                     |                     |                                    |   |                    |   |       |     |
| Sc                         | curtă descrie                | iere a activităților solicitantului (n ax. 50                       | 00 caracter         | e)                                 |   |                    |   |       | - 1 |
|                            | >00000000                    | xxxxxxxxxxxxxxxxxxxxxxxxxxxxxxxxxxxxxx                              | ннннн               | ннннннннт <del>2222222222222</del> |   | 7                  |   |       |     |
| Ex                         | xperiența în                 | activitāți similare (max. 3 proiecte)                               |                     |                                    |   |                    |   |       |     |
|                            | NU am expr                   | perienta in activitati similare                                     |                     |                                    |   |                    |   |       |     |
| SA                         | AU                           | Descriere                                                           |                     |                                    |   |                    |   |       |     |
| 1                          | 1. Denumi                    | ire/titlu B88888888                                                 |                     |                                    |   |                    |   |       |     |
|                            | Sconsi                       | i                                                                   |                     |                                    |   |                    | _ |       |     |
|                            | obiectiv                     | ve Styles - Format                                                  | - Font              | t - Size - BIUX DCaC               |   | * = = = =          |   |       |     |
|                            |                              | bbbbbbbbbbbbbbbbbbbbbbbbbbbbbbbbbbbbbbb                             | bbbbbbbbbbb         | bbbbbddddddddddddddd               |   |                    |   |       |     |
|                            |                              |                                                                     |                     |                                    |   |                    |   |       |     |
|                            |                              |                                                                     |                     |                                    |   |                    |   |       |     |
|                            |                              |                                                                     |                     |                                    |   |                    |   |       |     |
|                            |                              |                                                                     |                     |                                    |   |                    |   |       |     |
|                            |                              |                                                                     |                     |                                    |   |                    |   |       |     |
|                            | Grup(ur                      | Styles - Format                                                     | - Font              | t - Size - B I U   X b @ @         |   | * = = = =          |   |       |     |
|                            |                              | dddddd                                                              |                     |                                    |   |                    |   |       |     |
|                            |                              |                                                                     |                     |                                    |   |                    |   |       |     |
|                            |                              |                                                                     |                     |                                    |   |                    |   |       |     |
|                            |                              |                                                                     |                     |                                    |   |                    |   |       |     |

Anexa 2 presupune completarea a două formulare de tip tabelar: 1)"Venituri" și 2) "Buget de cheltuieli'.

- 1. În tabelul de "Venituri" trebuie completate sursele de finanțare corespunzătoare fiecărui tip de contribuție în parte cu respectarea art. 2 din *O.G. nr. 51/1998* coroborat cu prevederile Regulamentului de acordare a finanțărilor nerambursabile.
- 2. La completarea tabelului "Buget de cheltuieli" se va avea în vedere respectarea prevederilor din capitolul 4 al Regulamentului și anume "Ghidul de contractare și de decontare a cheltuielilor", îndeosebi articolele 4.1 si 4.2, dar și a cerințelor cuprinse în "Grila de evaluare a ofertelor culturale".

Aceste formulare conțin indicatori care se corelează și trebuie respectate informațiile de avertisment cuprinse în aplicație.

- Contribuția solicitantului + alte surse de finanțare trebuie să reprezinte minim 20% din total.
- Servicii management proiect (maxim 20% din total finanțare ARCUB pentru maxim 4 persoane)

| 1.Venituri                                                                                                    |       |       |              |         |     |
|----------------------------------------------------------------------------------------------------|-------|-------|--------------|---------|-----|
| Sursa de finantare / Contributie proprie / atrasa 1                                                                                                    |       |       | Valoare(lei) |         | %²  |
| (1)                                                                                                    | (2)   |       |              |         | (3) |
| Contributie solicitantului                                                                                                    |       |       |              |         | ٩,  |
| ARCUS                                                                                                    |       |       |              |         | ۰.  |
|                                                                                                    |       |       |              |         | 24  |
|                                                                                                    |       |       |              |         |     |
|                                                                                                    |       |       |              |         | ~   |
|                                                                                                    |       |       |              |         | ٩6  |
| Total                                                                                                    |       |       |              |         |     |
| Tipul cheltuielilor <sup>1</sup>                                                                                                    | (lei) | (lei) | (iei)        | (lei)   |     |
|                                                                                                    | 100   | 1     | (            | ()8(59) |     |
| 1) Onorarii (remuneratii artisti în temeiul Legii nr. 8/1996 a drepturilor de autor și a drepturilor conexe)                                                                                                    |       |       |              |         |     |
| 1) Onorerii (remuneratii artisti în temelul Legii nr. 8/1996 a drepturilor de autor și a drepturilor conexe)<br>2) Prestari Servicii                                                                                                    |       |       |              |         |     |
| 1) Onoreili (remunesti artisti hi temetul Legi m. 8 1996 a drepturilor de autor și a drepturilor conexe)<br>2) Presteri Senicii<br>2.1 Senicii management protect (maxim 20% din total finantare pentru maxim 4 persoane)                                                                                                    |       |       |              |         |     |
| 1) Ondrefi grenunerati eristi in temelui Lagi int. 6 1996 a drepturilor de autor și a drepturilor conexe) 2) Prestari Servicii 2.1 Servicii management protect (maxim 20% din total finantare pentru maxim 4 persoane) 2.2 Alte servicii : design concepte grafica, tparituri, terhorecactare, traduceri, servicii PR, etc                                                                                                    |       |       |              |         |     |
| 1) Ohorerii (remunesti artisti în temetul Legi nr. 6 1996 a depturilor de autor și a drepturilor conexe) 2) Presteri Senicii 2.1 Senicii management protect (maxim 20% din total finantare pentru maxim 4 persoane) 2.2 Alte senicii : designiconește grafice, tparituri, tehnorecastare, traducel, senicii PR, etc 3) finalirei de spati si aperstură (închiteri de spați pentu devuleres unor spectacoe; aperatură sonorturae; lumare; video prideție; etc.)                                                                                                    |       |       |              |         |     |
| 1) Onoracii prenunerati artisti în temesi Lagii nr. 6 1996 a depturilor de autor și a drepturilor conexes) 2) Prestari Senicii 2.1 Senicii management proiect (maxim 20% cin total finantare pentru maxim 4 persoane) 2.2 Alte sericii : cesignitonnește grafica, tiperituri, temorecastare, trasuceri, senicii PR, etc 3) Inotificar de spatii și operatură (finnificar de spați pentru derviarea unor spectacole; aparatură sonorizare; luminer; Viceo prolecțe; etc) 4) Onelluiei locazionate de cezare                                                                                                    |       |       |              |         |     |
| 1) Onorarii (renunesti artisi h temetul Lagi nr. 8 1998 a deptirilor de autor și a drepturilor conexe) 2) Prestari Servici 2.1 Servici management protect (maxim 20% cin total finantare pentru maxim 4 persoane) 2.2 Arte servici : oasign conceptegrafica, tperturi, temorecastere, teaturei, servici IPA, etc 3) finantirei de spati ai aparatură (hohirei de spați) pentru derularea unor spectacole; aparatură anorotzere, luminere; viceo-protește; etc.) 4) Ohebulei doadonate de cezere 5) fransport Intern Şi internațional (notusi transportul materialeor, cecorulior; etc)                                                                                                    |       |       |              |         |     |
| 1) Onorarii grenunesti artisi h temetul Lagi nr. 8 1998 a deptirilor de autor pi a drepturior conexe) 2) Prestari Servicii 2.1 Servicii management protect (maxim 20% cin total finantare pentru maxim 4 persoane) 2.2 Atte servici : design:conceptiegrafica, tparituri, tenorecastare, traduceri, servicii PR, etc 3.) finnivieri de spati si aparatură (inchrieri de spați) pentru derularea unor spectacole; aparatură anorotare; luminer; video-prinețer; etc.) 4.) Oneliulei coazionate de ceazre 5.) Transport Intern Şi Internațional (inclusir transportul materialeor, decourilor, etc.) 9.) Tolefuluri (materiale tipărte pentru promover; Exempe: afije, pilante, cârț pogale, proput, bennere, livere.)                                                                                                    |       |       |              |         |     |
| 1) Ohoranii prenunerati artisti hi temetul Lagi nr. 8 1998 a deptirilor de autor și a drepturilor conexes) 2) Prestari Senicii 2.1 Sericii management protect (maulm 20% din total finantare pentru maulm 4 persoane) 2.2 Alte servici : cesigniconceptegrafica, tiparturi, temorecastare, trasuceri, servici : PR, etc 3) Ihohiari di espati și goaracată (fionifieri de spați pentru deviarea unor spectacole; servici : PR, etc 3) Ihohiari di espati și goaracată (fionifieri de spați pentru deviarea unor spectacole; sparatură contribare; luminăre; Video protecție (test) 4) Ohelhulei coazionate de cazare 5) Thansport Intern Și Internațional (inclusiv transportul materialetor, decourilor, etc) 9) Tobliuri (materiale tipărite pentru promovere: Exemple: afije, pliante, cărți poșale, troguri, bennere, fiyere.) 7) Actuați pronoționea și de publicitate; (Publicitate în presa soria, audovizueă sau eestronică inclusiv).                                                                                                    |       |       |              |         |     |
| 1) Onoracii prenunesti artisti h temetul Lagi nr. 6 1998 a deptarilor de autor și a drepturilor conexe) 2) Prestari Servicii 2.1 Servici management prolect (maxim 20% din total finantare pentu maxim 4 persoane) 2.2 Arte servici : desginisonceptegrafica, tperfuri, temorecastre, tradueri, servici i R, etc 3. [honVerid de spail și aperatulă (honVerid de spail) pentu devlarea unor spectacele ; servici i R, etc 3.] [honVerid de spail și aperatulă (honVerid de spail) pentu devlarea unor spectacele ; servici i devlarea (honVerid de spail) și aperatulă (honVerid de spail) și aperatulă (honVerid de spail) pentu devlarea unor spectacele ; servici i devlarea (honVerid de spail) și înterșori mere; Ulencești de cazere 3.] Transport mere Și înternețional (nclusiv transporul materialetor, decoruilor, etc) 3.] Otheriul promotorea și de publicitare (Publicitate în presa soriaă, audovizueă sau eactorică nclusiv, refeă servicii e de PR), 3.] Otheriale ispecifice de producți: (petulei materiale de produție întervier esu realizare costure, decoruil și nea, etc)                                                                                                    |       |       |              |         |     |
| 1) Onoracii prenunesti artisti h temetul Lagi nr. 8 1998 a deptarilor de autor pi a drepturior consxe) 2) Prestari Servici 2. Jenstari Servici 2. Servici management protect (maxim 20% cin total finantare pentru maxim 4 persoane) 2. 2. Atte servici : design conceptegyafica, tperfuri, temoredatare, teducei, servici PR, etc 3. [inniher] de spati ai ageratură (honhieri de spati) pentru derularea unor spectadea; aperatură 3. [chenbier] de spati ai ageratură (honhieri de spați) pentru derularea unor spectadea; aperatură 3. [chenbier] de spati ai ageratură (honhieri de spați) pentru derularea unor spectadea; aperatură 3. [chenbier] de spati ai ageratură (honhieri de spați) pentru derularea unor spectadea; aperatură 3. [chenbier] de spati ai ageratură (honhieri de spați) pentru derularea unor spectadea; aperatură 3. [chenbier] de spati ai ageratură (honhieri de spați) pentru derularea unor spectadea; aperatură 3. [chenbier] de spati ai ageratură (honhieri de spați) pentru derularea unor spectadea; aperatură 3. [chenbier] de spati area (notucivi tensportul materialeor, decorulior, etc) 3. [chenbier] de spati area (pelucidate [chubicitate în presa sorisă, audiovizueă sau eectonică inclusiv. 7 krăstericii de PR), 3. [chenbier] spacifice de producție (notuciel instariale de producție închiriere sau realizer dosture, cecorul; smaa; ec) 3. [chenbier] 3. [chenbier] 3. [chenbier] spacifice de producție (notuciel instariale de producție închiriere sau realizer dosture, cecorul; smaa; ec) 3. [chenbier] 3. [chenbier] 3. [chenbier] 3. [chenbier] 3. [chenbier] spacifice de producție (notuciel instariale de producție închiriere sau realizer dosture, cecorul; smaa; ec) 3. [chenbier] 3. [chenbier] 3. [ch |       |       |              |         |     |
| 1) Onoracii prenunesti artisti h temetul Lagi nr. 8 1998 a deptarilor de autor și a drepturior conexe) 2) Prestari Servici 2.1 Servici management proiect (maxim 20% cin total finantare pentu maxim 4 persoane) 2.2 Ate servici : designiconceptegrafica, tperturi, temorecastre, tradueri, servici I R, etc 3. finantare i despati a aperatulă (honhieri de spati) pentu devularea unor spectacite; servici I R, etc 3. finantare i vece proiește; etc.) 4. Orhenuel do azionate de cazere 5. finanționa și înternațional (inclusiv tensporul materialetor, decorurior, etc.) 6. fibelituri (materiale tiplinte pentu promovare: Exemple: afișe, planta, câri popăle, broșul, bennee, fișere; 7. fecăni promotonae și de publicitate (i Publicitate în presa sorisă, audovizueă azu eactorică inclusiv, rără sencieile de PR), 8. (Distribuli i specifice de produțe; (netuleil materiale de produțe închiritere asu realizer dosture, cecorul; înclusi e espi                                                                                                    | 0.00  |       |              |         |     |

ATENȚIE!!! Documentul nu se va putea salva dacă nu ați respectat condițiile solicitate. În acest caz reveniți asupra erorilor și faceți modificările necesare.

Odată salvată Anexa 2, informațiile cuprinse în Bugetul de venituri și cheltuieli se vor transfera sintetizat și automat în Anexa 1.

Anexa 3 presupune completarea "Declarației pe proprie răspundere", care este un fișier word. Accesați link-ul "Descarcă model", completați declarația, iar, mai apoi, scanați și încărcați în format PDF prin accesarea link-ului corespunzător.

OBSERVAȚIE- toate anexele pot fi modificate oricând până la transmiterea propunerii de finanțare și descărcate în format PDF în orice moment.

Pasul 8

Fișiere de uploadat

## **REGULI GENERALE:**

- Toate fișierele încărcate trebuie să fie în **format PDF**. Există o singură excepție la punctul **14**, unde puteți încarcă fișiere si de tip imagine (jpg, png, gif etc).
- ATENȚIE!!! Pot fi încărcate maximum 10 fișiere PDF în cadrul fiecărei secțiuni (de la 4 la 14), iar un fișier PDF nu poate fi mai mare de 10Mb.
- Aplicația semnalează dacă există probleme cu formatul fișierelor PDF încărcate. Dacă aplicantul primește astfel de mesaje, va trebui să resalveze fișierele PDF utilizând un alt utilitar. În acest sens, platforma pune la dispoziție un utilitar gratuit în toate secțiunile cu denumirea "Program PDF", care poate fi instalat ușor pe calculatorul aplicatului, urmărind instrucțiunile puse la dispoziție în acestă zonă.
- Pentru completarea punctului 8, în cazul existenței partenerilor în proiect, se descarcă modelul în format "word", se completează și se încarcă în aplicație în format PDF accesând linkul corespunzător.
- Pentru solicitanții, care au primit finanțare de la ARCUB în anul 2016, punctele 9 și 10 se preiau automat în anul curent, urmând ca solicitantul să încarce o declarație pe proprie răspundere (în format PDF) prin care să ateste faptul că actele constitutive, actele doveditoare ale dobândirii personalității juridice, actele doveditoare ale sediului actual, certificatul de înregistrare fiscală și, după caz, certificatul constatator de la Registrul Comerțului privind CAEN-ul principal nu au suferit modificări. În cazul în care oricare dintre documentele mai sus menționate au suferit modificări, solicitantul are obligația de a depune actele modificatoare respective.
- Completarea punctului 12 presupune două etape: 1) încărcarea certificatului eliberat de către ANAF privind situația taxelor și impozitelor solicitantului, în original sau copie legalizată, aflat în termenul de valabilitate la data depunerii; 2) încărcarea certificatului privind impozitele, taxele locale și alte venituri, eliberat de Direcția de Impozite și Taxe

Locale, în original sau copie legalizată, aflat în termenul de valabilitate la data depunerii, **SAU** declarație pe proprie răspundere privind plata acestor obligații în conformitate cu Anexa 9 atașată aplicației.

- În orice moment până la transmiterea propunerii, aplicantul poate șterge sau adăuga fișiere. De asemenea, fiecare secțiune poate fi descărcată în orice moment

În secțiunile 4-14, fișierele se încarcă prin apăsarea butonului "Adaugă fișier", operațiunea repetându-se dacă se dorește încărcarea unui număr mai mare de fișiere. La final, trebuie accesat butonul "Salvează".

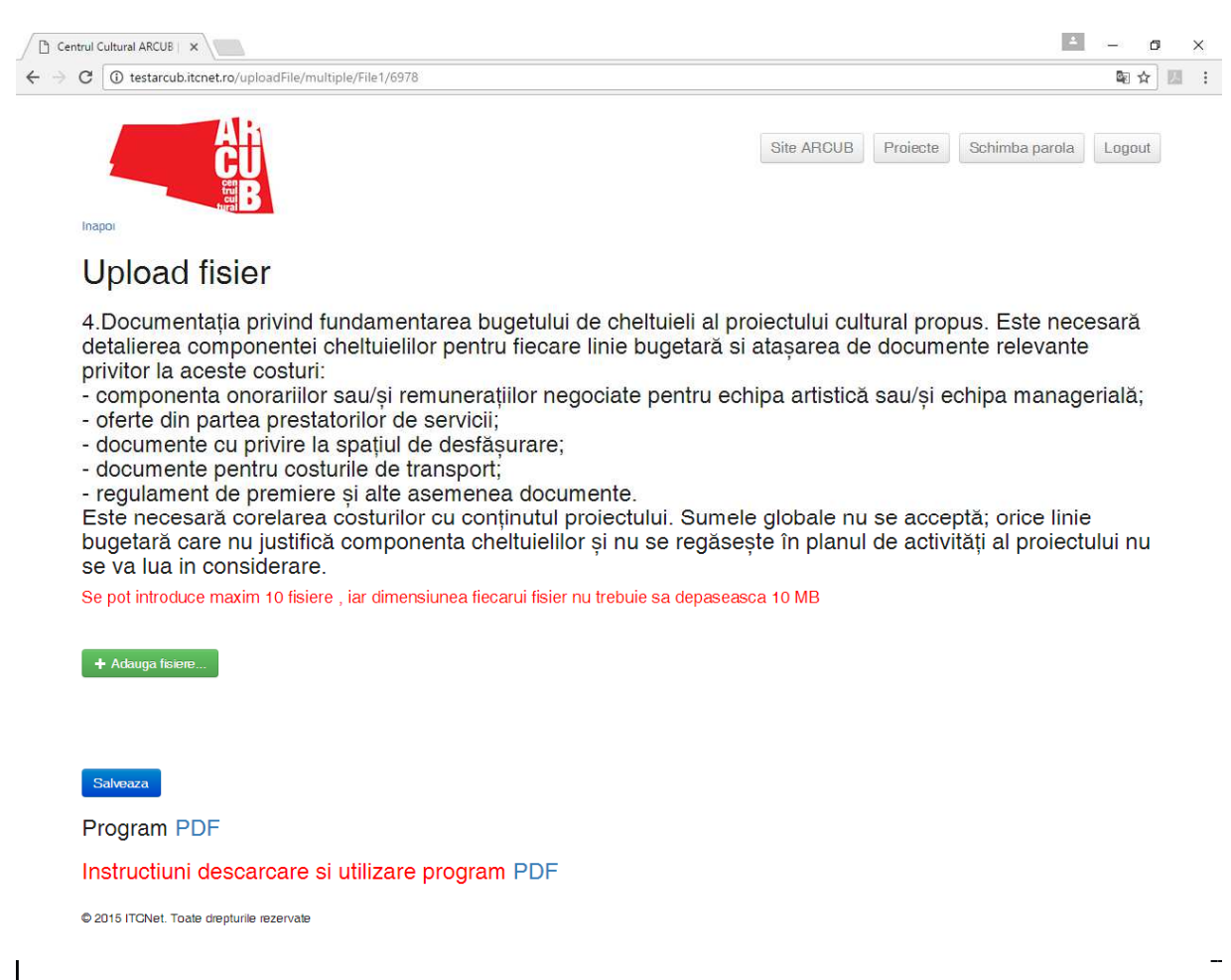

După ce ați încheiat de completat toate documentele cerute, iar **progress bar-ul** din dreapta sus, care măsoară gradul de completare a formularelor și încărcare a documentelor, ajunge la 100%, se va activa butonul **,, Depune propunerea**".

Când sunteți sigur că documentele sunt complete, puteți transmite cererea de finanțare prin apăsarea butonului " **Depune propunerea**".

După transmiterea cererii de finanțare, aplicantul va primi pe adresa de email menționată în etapa înscrierii pe platformă un mesaj de confirmare a depunerii.

Din acest moment nu se mai pot aduce modificări propunerii depuse.

Va rugăm să aveți în vedere caracterul de obligativitate al completării tuturor cerințelor din aplicație în TERMENUL indicat. COMPLETĂRILE ULTERIOARE nu se admit.

Cererea de finanțare împreună cu toate anexele se completează integral. Transmiterea incompletă a documentelor sau informațiilor solicitate determină respingerea dosarului în etapa de verificare a eligibilității și conformității administrative.

Mult succes !!